## 明志校園入口網系統 首次登入說明-新進人員

歡迎您來到明志科技大學!!

您的員工編號為:\_\_\_\_\_(由人事室為您填上) 登入帳號為郵件帳號(需申請),預設密碼為:身份證號碼(第一個字母需大寫)

『明志校園入口網』為提供所有校務資訊系統、郵件服務之單一入口平台,所有本校的校務 系統、網路資源皆透過此平台連結,你登入後可獲得所有相關資訊文件(校園行事曆、分機 表、系統操作手冊等),以利更快熟悉學校行政、教學與研究資源。

待人事資料建檔後(可洽詢人事室),您即可依循下列步驟進入校園入口網。

- 1. 登入的網址為: https://portal.mcut.edu.tw/
- 2. 登入後請點選『新進同仁帳號申請作業』,輸入員工編號與身份證號啟動帳號申請作業。

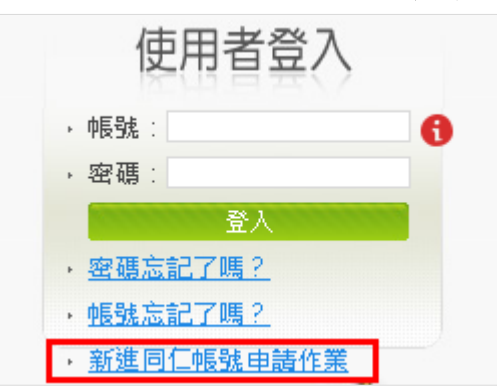

 帳號申請完成後,請以此帳號登入,第一次登入系統會強制要求修改密碼,密碼原則為8 ~20碼,英數並行,並要求提供一組校外信箱,作為日後密碼驗證及忘記密碼使用。

| 延灭                   | 心弟一次登入系统,请允修仪咨码。 |  |  |  |  |
|----------------------|------------------|--|--|--|--|
| 姓名 系統測試帳號            |                  |  |  |  |  |
| 部門                   | 系統開發組群組          |  |  |  |  |
| 新密碼                  | •••••            |  |  |  |  |
| 確認新密碼                | f密碼              |  |  |  |  |
| 标从的信箱                | XX@outlook.com   |  |  |  |  |
| <u>ተአንኮ በያነር </u> ተዘ | 校外個人信箱,作為日後密碼驗證用 |  |  |  |  |
|                      | 確定修改             |  |  |  |  |

 修改確認後,系統會重新跳至校園入口網首頁,再請用新的密碼登入即可進入系統,入口 網操作手冊放置於網路文件夾/公用文件夾/資訊系統操作說明內。

Ħ 明志科技大學圖書資訊處 電算中心

5. 若有任何操作上問題,可洽詢電算中心(分機:4270),將竭誠為您服務。

【注意】無線網路服務因跨校漫遊,故登入帳號需包含網域,如<u>郵件帳號@mail.mcut.edu.tw</u>

## ♦ Office 365 郵件、ERP 與 Notes 申請進度查詢

登入校園入口網>>應用系統>>校內帳號申請>>校內帳號申請狀況查詢

| <br>校內帳號申請 <b>狀況查</b> 詢 |    |    |                            |                   |                                                                   |  |  |
|-------------------------|----|----|----------------------------|-------------------|-------------------------------------------------------------------|--|--|
|                         |    |    |                            |                   |                                                                   |  |  |
| 單位                      | 帳號 | 姓名 | 帳號類型                       | 狀態                | 申請日期                                                              |  |  |
| 糸統開發組群組                 |    |    | ERP帳號<br>Mail帳號<br>Notes帳號 | 已完成<br>已完成<br>已完成 | 2012/05/23 09:49:33<br>2017/05/08 10:09:45<br>2010/08/27 20:23:01 |  |  |

## ◆ Office 365 登入說明

- (1) 學校電子信箱服務已經採用公有雲服務 Office 365。開通約需 1-2 個工作天。
- (2) 登入的網址為: <u>https://portal.office.com</u>
- (3) 登入帳號為:<u>郵件帳號@o365.mcut.edu.tw</u>

(0365 是『office 365 的 0』,非數字的零)

(4) 預設密碼為:同校園入口網密碼

| 明志科技大學                 |  |  |  |  |  |
|------------------------|--|--|--|--|--|
| Work or school account |  |  |  |  |  |
| sibin@o365.mcut.edu.tw |  |  |  |  |  |
|                        |  |  |  |  |  |
| Keep me signed in      |  |  |  |  |  |
| Sign in Back           |  |  |  |  |  |